**Order of Pharmacists of Lebanon** 

نقابة صيادلة لبنان

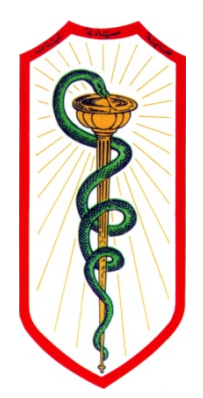

# OPL New Web Services

# **USER'S GUIDE**

THIRD EDITION

PREPARED BY: OPL – DRUG INFORMATION CENTER OPL – RECRUITMENT COMMITTEE

Beirut, May 2014

Dear colleague,

Good pharmacy practice always requires educational development of the pharmacists.

OPL plan is to secure all the needed tools to make this process available in the most efficient and effective way to all our colleagues, enabling them to develop their knowledge and skills.

In this third edition of the user's guide, you will find all you need to help you use and get the best and the latest of OPL's web services, accessible and/or downloadable through <u>www.opl.org.lb</u>

### 1. The new website

A 2-phases website: one for the public with limited access to the contents, and one for the pharmacist/student with accessibility to full contents after logging in.

### 2. The e-mail

A must have to access the e-library and Swank (our new CE program platform). Activating and using your e-mail will allow you to:

- Receive mails from OPL
- Connect to OPL e-Library
- Receive newsletters from OPL. These newsletters are intended either to inform the pharmacist (circulars), or to inform the public during awareness campaigns. In this case, the pharmacist will have to print it and distribute it in his pharmacy.
- Keep in touch with the Order of Pharmacists and send your CE Credits for validation in our new mandatory Continuing Education Program

### 3. The OPL e-services

Will be available as of 2014 second semester and will allow you to:

- Check your payment balance at OPL and OPL funds
- Do all your payments online
- Ask for all kind of documents from OPL (hard copies will be sent by LibanPost)

### 4. The online forms

The forms available online are:

- Complaints
- Suggestions
- Training certificate (currently downloadable but will be soon online)
- Recruitment Request form
- Employment Request form

And the following form will be available as of 2014 second semester:

- Employment certificate

### 5. The OPLconnect application

A Windows-based application which will allow OPL to send you:

- Reminders: congress, pharmacy day, sport event...
- Alerts: withdrawal of a drug, pictures of thieves caught by security cameras...
- Important links
- News: price variation, OPL activities...

### 6. The OPL e-Library

An easy and a pleasant learning tool:

- Check drug interactions and get the latest updates in evidence based medicine in Diseases and conditions from UpToDate
- Browse the most trusted books in pharmacy practice, Medications errors, Psychiatry

- Read latest updates about herbal medicine
- Make calculations easily
- Search any clinical topic using federated search engine across all databases

### 7. The Swank platform

Accessible through the e-library, Swank is a Learning Management System which provides continuing education courses in different areas:

- Pharmacy
- Clinical Laboratory Science
- Dietetics
- Patient Education

Other courses will be added to expand the course list.

The President of the Order of Pharmacists of Lebanon Rabih HASSOUNEH

# **OPL Web Guide 2014**

### **STEP1: ACTIVATE E-MAIL**

### Go to www.opl.org.lb

### Click on "Login" in the pop-up window

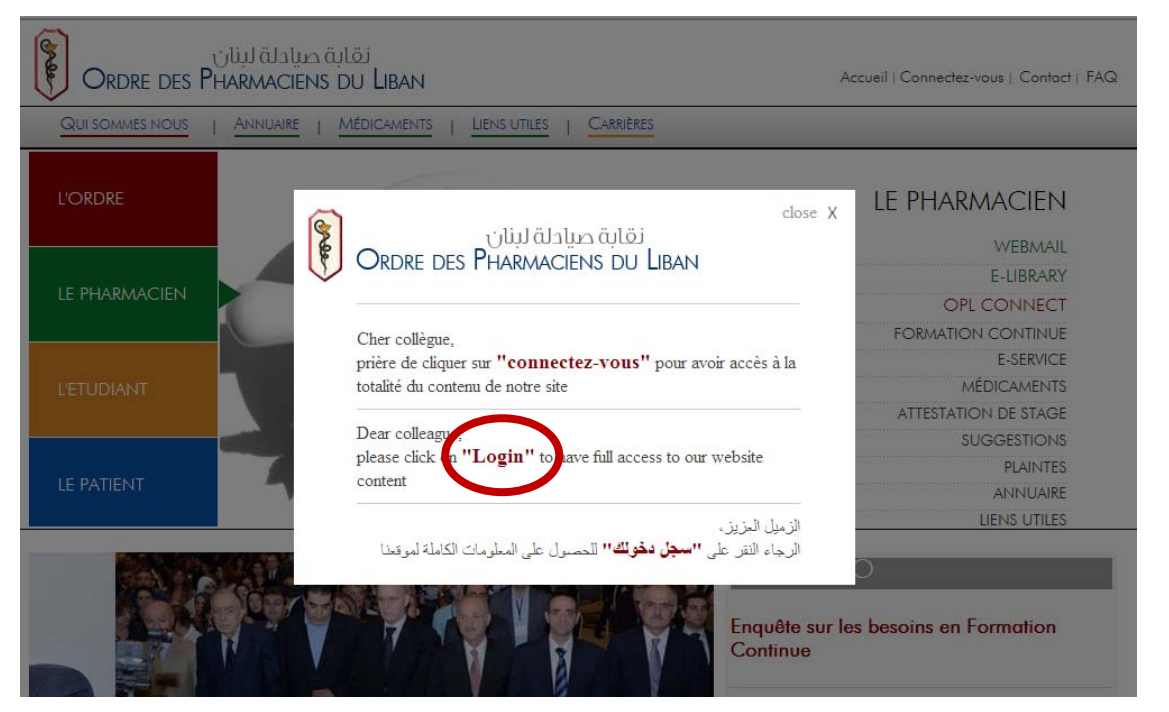

### Or click on "Login" from the upper right menu

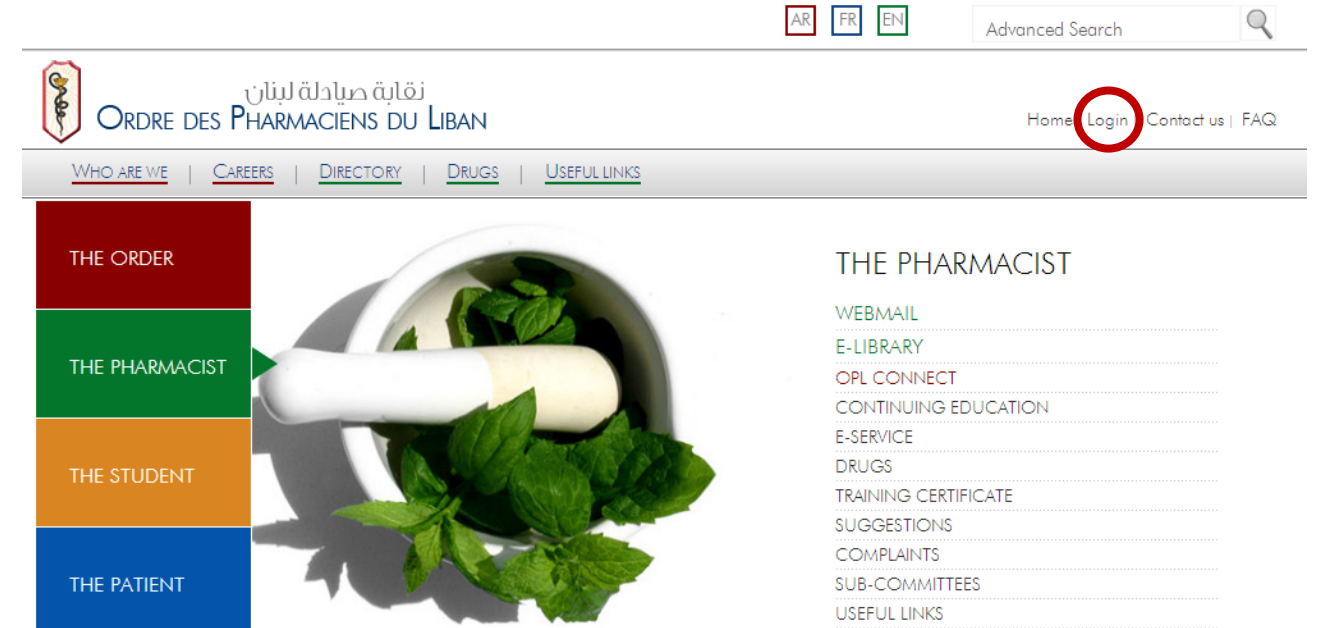

### Chose "Pharmacist"

|                                                         | AR FR EN Advanced Search       |
|---------------------------------------------------------|--------------------------------|
| نقابة صيادلة لبنان<br>Ordre des Pharmaciens du Liban    | Hone   Login   Contas us   FAQ |
| WHO ARE WE   CAREERS   DIRECTORY   DRUGS   USEFUL LINKS | Pharmacist<br>Student          |
| THE ORDER                                               | THE PHARMACIST                 |
|                                                         | WEBMAIL                        |
| THE PHARMACIST                                          | E-LIBRARY                      |
|                                                         |                                |
|                                                         |                                |
|                                                         | DRUGS                          |
| THE STUDENT                                             | TRAINING CERTIFICATE           |
|                                                         | SUGGESTIONS                    |
|                                                         | COMPLAINTS                     |
| THE PATIENT                                             | SUB-COMMITTEES                 |
|                                                         | USEFUL LINKS                   |

### Click on "NOT YET REGISTERED? CLICK HERE"

|                    |                                            | AR FR EN | Advanced Search                |
|--------------------|--------------------------------------------|----------|--------------------------------|
| Ordre des          | نقابة صيادلة لبنان<br>PHARMACIENS DU LIBAN |          | Home   Login   Contact us   FA |
| WHO ARE WE   C     | areers   Directory   Drugs   Useful links  |          |                                |
|                    |                                            |          |                                |
| LOGIN              |                                            |          | NOT YET<br>REGISTERED?         |
| Enter your email o | at the order and your date of birth:       |          | CLICK HERE                     |
| Email              |                                            |          |                                |
| Date of Birth      | dd mm yyyy                                 |          |                                |
|                    | LOGIN                                      |          |                                |

# Enter your OPL registration number and you date of birth Click on "Activate Email"

|                                                                                                | back                                                       |
|------------------------------------------------------------------------------------------------|------------------------------------------------------------|
| Outlook Web                                                                                    | Арр                                                        |
| To activate your Email with (<br>of birth:                                                     | OPL; please enter your registration number and date        |
| Your OPL Registration No.<br>رقم إنتسابك في النقابة                                            |                                                            |
| Date of Birth                                                                                  | dd mm yyyy                                                 |
|                                                                                                | Activate Email                                             |
| For more support, please cor<br>Tel: 01 244 778 Mob: 03 9<br>Email: <u>support@in2info.com</u> | ntact in2info our official webprovider on:<br>925 797<br>1 |
| Connected to Microso<br>© 2010 Microsoft Corpora                                               | ft Exchange<br>ation. All rights reserved.                 |
|                                                                                                |                                                            |

Your Email and Password will appear in a new window. Allow 48h for the mail to be active

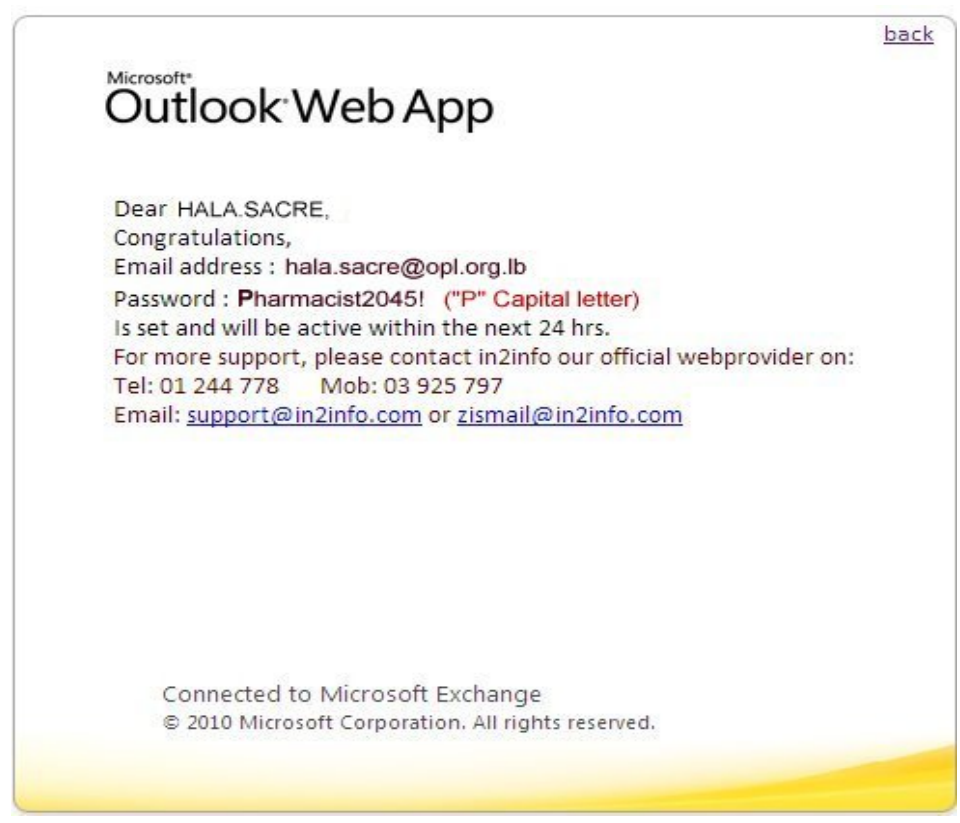

### **STEP2: CHECK YOUR E-MAIL**

### Go to <u>www.opl.org.lb</u> Click on WEBMAIL

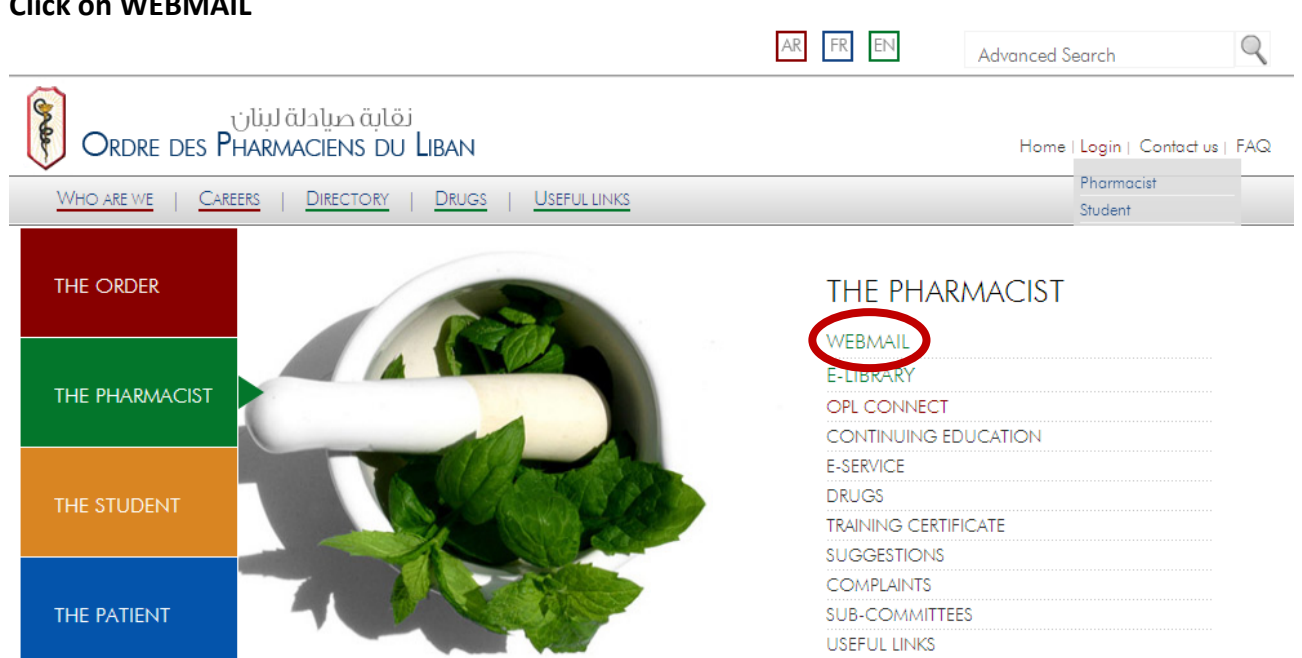

### Enter your e-mail and password Click on "Sign in"

| Outlook"                                          | Web App                                                                                                  |       |
|---------------------------------------------------|----------------------------------------------------------------------------------------------------|-------|
| Security ( show e<br>This is<br>This is<br>Use th | explanation )<br>a public or shared computer<br>a private computer<br>e light version of Outlook Web App |       |
| E-mail address:<br>Password:                      |                                                                                                    |       |
| Connected t<br>© 2010 Micro                       | o Microsoft Exchange<br>soft Corporation. All rights reserved.                                           | gn in |

### STEP3: REGISTER A NEW ACCOUNT ON E-LIBRARY

### Go to www.opl.org.lb

### Click on E-LIBRARY

|                                                                                 | AR FR EN Advanced Search                         | Q   |
|---------------------------------------------------------------------------------|--------------------------------------------------|-----|
| نقابة صيادلة لبنان<br>Ordre des Pharmaciens du Liban                            | Home   Login   Contact us                        | FAQ |
| Who are we         Careers         Directory         Drugs         Useful links | Student                                          |     |
| THE ORDER                                                                       | THE PHARMACIST                                   |     |
|                                                                                 | E-LIBRARY<br>OF CONTINUE<br>CONTINUING EDUCATION |     |
| THE STUDENT                                                                     | E-SERVICE<br>DRUGS<br>TRAINING CERTIFICATE       |     |
| THE PATIENT                                                                     | SUGGESTIONS<br>COMPLAINTS<br>SUB-COMMITTEES      |     |
|                                                                                 | USEFUL LINKS                                     |     |

### Click on "Register a new account"

| (Nate                                                                                                    |                                                                                        |                   | Engle                  | sh 🔻     |
|----------------------------------------------------------------------------------------------------|----------------------------------------------------------------------------------------|-------------------|------------------------|----------|
| Ordre Des Pharmaciens du Liban                                                                                                    |                                                                                        |                   |                        |          |
| Profile Resources Request a resource                                                                                                | Photo Gallery Search all resources                                                     | Library Documents | Search                 | Q        |
| Username                                                                                                    |                                                                                        |                   | Training Schedule      | <u> </u> |
| Password                                                                                                    |                                                                                        |                   | Library Documents      | 0        |
| Sign in                                                                                                    |                                                                                        |                   | Request a Resource     | 0        |
| Forgot Passwo<br>Register a new account                                                                                             |                                                                                        | XE .              |                        |          |
|                                                                                                    |                                                                                        |                   | +1                     |          |
|                                                                                                    |                                                                                        |                   |                        | •••      |
| Latest News / Announcements                                                                                                    | Trial Resources                                                                        |                   | Library Events         |          |
| > IMSN position statement 2013<br>Thursday, November 07, 2013                                                                       | Currently no act                                                                       | tive trial        | 1 No event available.  |          |
| <ul> <li>&gt; DeepKnowledge Portal for Ordre Des Pharmacien<br/><u>Au Liban launched!</u><br/>Tuesday, December 20, 2011</li> </ul> | S Quick Links                                                                          |                   | Training Center        |          |
| > Registration is now open!                                                                                                    | <ul> <li><u>Ordre des Pharmaciens</u></li> <li><u>Food and Drug Adminis</u></li> </ul> | <u>stration</u>   | No training available. |          |

### Enter your info (no need for Keywords) Create your OWN password Click on "Submit"

| (and a                 |                                 |                                           |                                              |              | English       | •    |
|------------------------|---------------------------------|-------------------------------------------|----------------------------------------------|--------------|---------------|------|
| dre Des Pharmac        | iens du Liban                   | r                                         |                                              |              |               |      |
| Profile Resource       | Request a resource              | Photo Gallery Search all resou            | ces Library Documents                        |              |               |      |
| > Register New Account |                                 |                                           |                                              |              |               |      |
| egister New Acco       | unt                             |                                           |                                              |              |               |      |
| * A valid institutiona | l email is required to register | . After completing the form, please che   | ck your mailbox to activate your account     | t.           |               |      |
| First Name:            |                                 |                                           |                                              |              |               |      |
| Middle Name:           |                                 |                                           |                                              |              |               |      |
| Last Name:             |                                 |                                           |                                              |              |               |      |
| Title:                 | Mr                              | •                                         |                                              |              |               |      |
| E-mail (username):     |                                 |                                           |                                              |              |               |      |
| Confirm Email:         |                                 |                                           |                                              |              |               |      |
| Alternate Email:       |                                 |                                           |                                              |              |               |      |
| Your specialty:        | - Select Specialty -            | •                                         |                                              |              |               |      |
| Profession:            | - Select Profession -           | •                                         |                                              |              |               |      |
| Profession:            | Salact Brafaction               |                                           |                                              |              |               |      |
| Dhana Numhari          | - Select Profession -           |                                           |                                              |              |               |      |
| Phone Number:          |                                 |                                           |                                              |              |               |      |
| Department:            | 0                               |                                           |                                              |              |               |      |
| OPL ID:                |                                 |                                           | ]                                            |              |               |      |
| Keywords:              |                                 |                                           |                                              |              |               |      |
| Password:              | 0                               |                                           |                                              |              |               |      |
| Confirm Dacawords      | -                               |                                           |                                              |              |               |      |
| contini Password:      | By clicking on 'Submit' below   | w. you accept the DeenKnowledge™ (        | eneral terms of use                          |              |               |      |
|                        | c, cleang on public Delor       | ar teo accele are peopletomonoge          |                                              |              |               |      |
|                        |                                 |                                           | Submit                                       |              |               |      |
|                        |                                 |                                           | Download on the                              |              |               |      |
| Help Center            |                                 | AVAIL                                     | App Store<br>BLE NOW FOR IPADI               |              | Find Us On: 🛉 | l in |
| Feed                   | Leg                             | gal terms                                 | DeepKnowledge                                |              |               |      |
|                        | Gene                            | eral Terms of Use<br>I Information        | About                                        |              |               |      |
|                        |                                 |                                           |                                              |              |               |      |
|                        |                                 |                                           |                                              |              |               |      |
|                        |                                 | Copyright © Ordre Des Pharmaciens du Liba | n 2014, All rights reserved. Powered by Deep | Knowledge ** |               |      |

## This window will appear

| Ire Des Pharm<br>Profile Reso                                                                                                    | aciens du Liban                                                                                                    |                                                                                       |                                       |                                                              |                                                               |                                                                                                    |                   |
|----------------------------------------------------------------------------------------------------|----------------------------------------------------------------------------------------------------|---------------------------------------------------------------------------------------|---------------------------------------|--------------------------------------------------------------|---------------------------------------------------------------|----------------------------------------------------------------------------------------------------|-------------------|
| Profile Reso                                                                                                    | urces Request a resour                                                                                                    |                                                                                       |                                       |                                                              |                                                               |                                                                                                    |                   |
| em Information                                                                                                    |                                                                                                    | ce Photo Gallery                                                                      | Search all resources                  | Library Documents                                            |                                                               |                                                                                                    |                   |
|                                                                                                    |                                                                                                    |                                                                                       |                                       |                                                              |                                                               |                                                                                                    |                   |
|                                                                                                    |                                                                                                    |                                                                                       |                                       |                                                              |                                                               |                                                                                                    |                   |
| stem Informa                                                                                                    | tion                                                                                                    |                                                                                       |                                       |                                                              |                                                               |                                                                                                    |                   |
| ть                                                                                                    | ank you for your                                                                                                    | registration                                                                          | plaza chack                           | your omail hov                                               | in order to activat                                           | to your account                                                                                                    |                   |
|                                                                                                    | lank you for your                                                                                                    | registration,                                                                         | please check                          | your email box                                               | In order to activat                                           | te your account.                                                                                                    |                   |
| In th                                                                                                    | e case you did not                                                                                                    | receive the acc                                                                       | count activation e                    | email yet, please                                            | Click Here to resend                                          | another copy again.                                                                                                    |                   |
| Note:                                                                                                    | To ensure receivin                                                                                                    | ig emails from                                                                        | us, please add n                      | oreply@deep-kn                                               | owledge.net to your                                           | email white/safe list.                                                                                                    |                   |
|                                                                                                    |                                                                                                    |                                                                                       |                                       |                                                              |                                                               |                                                                                                    |                   |
|                                                                                                    |                                                                                                    |                                                                                       |                                       |                                                              |                                                               |                                                                                                    |                   |
|                                                                                                    |                                                                                                    |                                                                                       |                                       |                                                              |                                                               |                                                                                                    |                   |
|                                                                                                    |                                                                                                    |                                                                                       |                                       |                                                              |                                                               |                                                                                                    |                   |
|                                                                                                    |                                                                                                    |                                                                                       |                                       |                                                              |                                                               |                                                                                                    |                   |
|                                                                                                    |                                                                                                    |                                                                                       |                                       |                                                              |                                                               |                                                                                                    |                   |
|                                                                                                    |                                                                                                    |                                                                                       |                                       |                                                              |                                                               |                                                                                                    |                   |
|                                                                                                    |                                                                                                    |                                                                                       |                                       |                                                              |                                                               |                                                                                                    |                   |
|                                                                                                    |                                                                                                    |                                                                                       |                                       |                                                              |                                                               |                                                                                                    |                   |
|                                                                                                    |                                                                                                    |                                                                                       |                                       |                                                              |                                                               |                                                                                                    |                   |
| to your F.                                                                                                    | mail inhoy ar                                                                                                    | ad click on                                                                           | the "link"                            |                                                              |                                                               |                                                                                                    |                   |
| to your E-                                                                                                    | mail inbox ar                                                                                                    | nd click on                                                                           | the "link"                            |                                                              |                                                               |                                                                                                    |                   |
| to your E-<br>Welcom                                                                                                    | mail inbox an                                                                                                    | nd click on<br>Des Ph                                                                 | the "link"<br>armacier                | ns du Liba                                                   | an portal                                                     |                                                                                                    |                   |
| to your E-<br>Welcom<br>Ordre De                                                                                                    | mail inbox an<br>te to Ordre                                                                                                    | nd click on<br>Des Ph                                                                 | the "link"<br>armacier                | ns du Liba                                                   | an portal                                                     |                                                                                                    | tio               |
| to your E-<br>Welcom<br>Ordre De<br>To: Hala.Sacre                                                                                                    | mail inbox an<br>ne to Ordre<br>es Pharmacio                                                                                                    | nd click on<br>Des Ph<br>ens du Li                                                    | the "link"<br>armacier<br>ban elibra  | ns du Liba<br>ry [norepl                                     | an portal<br>y@deep                                           | <b>* ** *</b> 4                                                                                                    | Action            |
| to your E-<br>Welcom<br>Ordre De<br>Fo: Hala.Sacre                                                                                                    | mail inbox an<br>ne to Ordre<br>es Pharmacio                                                                                                    | nd click on<br>Des Ph<br>ens du Li                                                    | the "link"<br>armacier<br>ban elibra  | ns du Liba<br>ry [norepl                                     | an portal<br>y@deep                                           | A     A    | Action<br>2014 07 |
| to your E-<br>Welcom<br>Ordre De<br>To: Hala.Sacre<br>Dear Hala Sa                                                                                                    | mail inbox an<br>te to Ordre<br>es Pharmacie                                                                                                    | nd click on<br>Des Ph<br>ens du Li                                                    | the "link"<br>larmacier<br>ban elibra | ns du Liba<br>ry [norepl                                     | an portal<br>y@deep                                           | 17 February 20                                                                                                    | Actio<br>2014 07  |
| to your E-<br>Welcom<br>Ordre De<br>To: Hala.Sacre<br>Dear Hala Sa<br>Thank you fe                                                                                                    | mail inbox and the to Ordre                                                                                                    | nd click on<br>Des Ph<br>ens du Li                                                    | the "link"<br>armacier<br>ban elibra  | ns du Liba<br>ry [norepl                                     | an portal<br>y@deep                                           | 17 February 20                                                                                                    | Actio             |
| to your E-<br>Welcom<br>Ordre De<br>To: Hala.Sacre<br>Dear Hala Sa<br>Thank you fo<br>In order to h                                                                                                    | mail inbox and the to Ordre                                                                                                    | nd click on<br>Des Ph<br>ens du Li                                                    | the "link"<br>harmacier<br>ban elibra | ns du Liba<br>ry [norepl                                     | an portal<br>y@deep                                           | 17 February 20                                                                                                    | Actio             |
| to your E-<br>Welcom<br>Ordre De<br>To: Hala.Sacre<br>Dear Hala Sa<br>Thank you fo<br>In order to h<br>1) Activate y                                                                                                    | mail inbox and the to Ordre                                                                                                    | egistration.                                                                          | the "link"<br>armacier<br>ban elibra  | ns du Liba<br>ry [norepl<br>and paste the                    | an portal<br>y@deep<br>following into yo                      | Markovser                                                                                                    | Actio             |
| to your E-<br>Welcom<br>Ordre De<br>To: Hala.Sacre<br>Dear Hala Sa<br>Thank you fo<br>In order to h<br>1) Activate y<br>http://www.                                                                                                    | mail inbox and the to Ordre                                                                                                    | egistration.                                                                          | the "link"<br>armacier<br>ban elibra  | ns du Liba<br>ry [norepl<br>and paste the<br>ail/hala.sacre@ | an portal<br>y@deep<br>following into yo<br>@opl.org.lb/g/60c | A      A     A     17 February 24     D     Sur browser     C0411e-7d39-4e40-                                                                                                    | Actio<br>2014 07  |
| to your E-<br>Welcom<br>Ordre De<br>To: Hala.Sacre<br>Dear Hala Sa<br>Thank you fa<br>In order to h<br>1) Activate y<br>http://www.<br>b275-c7f1a                                                                                                    | mail inbox and the to Ordre                                                                                                    | nd click on<br>Des Ph<br>ens du Li<br>egistration.<br>going to this<br>/activated vic | the "link"<br>armacier<br>ban elibra  | ns du Liba<br>ry [norepl<br>and paste the<br>ail/hala.sacre@ | an portal<br>y@deep<br>following into yo<br>@opl.org.lb/g/60c | A      A     A     17 February 20     17 February 20     A     A | Actio<br>2014 07  |
| to your E-<br>Welcom<br>Ordre De<br>To: Hala.Sacre<br>Dear Hala Sacre<br>Dear Hala Sacre<br>Dear | mail inbox and<br>the to Ordre<br>es Pharmacia<br>acre,<br>for your recent re<br>have access:<br>your account by<br>oplelibrary.com<br><u>lbb5de1</u><br>http://www.ople                             | egistration.                                                                          | the "link"<br>armacier<br>ban elibra  | and paste the<br>ail/hala.sacre                              | an portal<br>y@deep<br>following into yo<br>@opl.org.lb/g/60c | A A A A A A A A A A A A A A A A A                                                                                                    | Actio             |
| to your E-<br>Welcom<br>Ordre De<br>To: Hala.Sacre<br>Dear Hala Sacre<br>Dear Hala Sacre<br>In order to h<br>1) Activate y<br>http://www.<br>b275-c7f1a;<br>2) Login to h                                                                                                    | mail inbox and<br>the to Ordre<br>as Pharmacian<br>acre,<br>for your recent re<br>have access:<br>your account by<br>oplelibrary.com<br><u>1bb5de1</u><br>http://www.ople                            | egistration.                                                                          | the "link"<br>armacier<br>ban elibra  | and paste the<br>ail/hala.sacre o                            | an portal<br>y@deep<br>following into yo<br>@opl.org.lb/g/60c | A A A A A A A A A A A A A A A A A                                                                                                    | Actio             |
| to your E-<br>Welcom<br>Ordre De<br>To: Hala.Sacre<br>Dear Hala S<br>Thank you fe<br>In order to h<br>1) Activate y<br>http://www.<br>b275-c7f1a:<br>2) Login to h<br>Dsername: h<br>Password: 1                                                                                                    | mail inbox and<br>the to Ordre<br>es Pharmacia<br>acre,<br>for your recent re<br>have access:<br>rour account by<br>oplelibrary.com<br>lbb5de1<br>http://www.ople<br>hala.sacre@opl.o<br>23456       | egistration.<br>going to this<br>/activates vic                                       | the "link"<br>armacier<br>ban elibra  | and paste the<br>ail/hala.sacre                              | an portal<br>y@deep<br>following into yo<br>@opl.org.lb/g/60c | A A A A A A A A A A A A A A A A A                                                                                                    | Actio             |
| to your E-<br>Welcom<br>Ordre De<br>To: Hala.Sacre<br>Dear Hala S<br>Thank you fe<br>In order to h<br>1) Activate y<br>http://www.<br>b275-c7f1a;<br>2) Login to h<br>Username: h<br>Password: 1.                                                                                                    | mail inbox and<br>the to Ordre<br>es Pharmacia<br>acre,<br>for your recent re<br>ave access:<br>your account by<br>oplelibrary.com<br><u>1bb5de1</u><br>http://www.ople<br>aala.sacre@opl.o<br>23456 | egistration.                                                                          | the "link"<br>armacier<br>ban elibra  | and paste the<br>ail/hala.sacre                              | an portal<br>y@deep<br>following into yo<br>@opl.org.lb/g/60c | A A A A A A A A A A A A A A A A A                                                                                                    | Actio             |
| to your E-<br>Welcom<br>Ordre De<br>Ordre De<br>To: Hala.Sacre<br>Dear Hala S<br>Chank you fo<br>in order to h<br>1) Activate y<br>http://www.<br>275-c7f1a<br>2) Login to h                                                                                                    | mail inbox and<br>the to Ordre<br>es Pharmacia<br>acre,<br>for your recent re<br>have access:<br>your account by<br>oplelibrary.com,<br><u>1bb5de1</u><br>http://www.ople                            | egistration.                                                                          | the "link"<br>armacier<br>ban elibra  | and paste the<br>ail/hala.sacre                              | an portal<br>y@deep<br>following into yo<br>@opl.org.lb/g/60c | A     A     A     17 February 20     D     V     T     S     A     A   | Action            |

### You will be directed to this window Click on the home icon to log on to the E-library

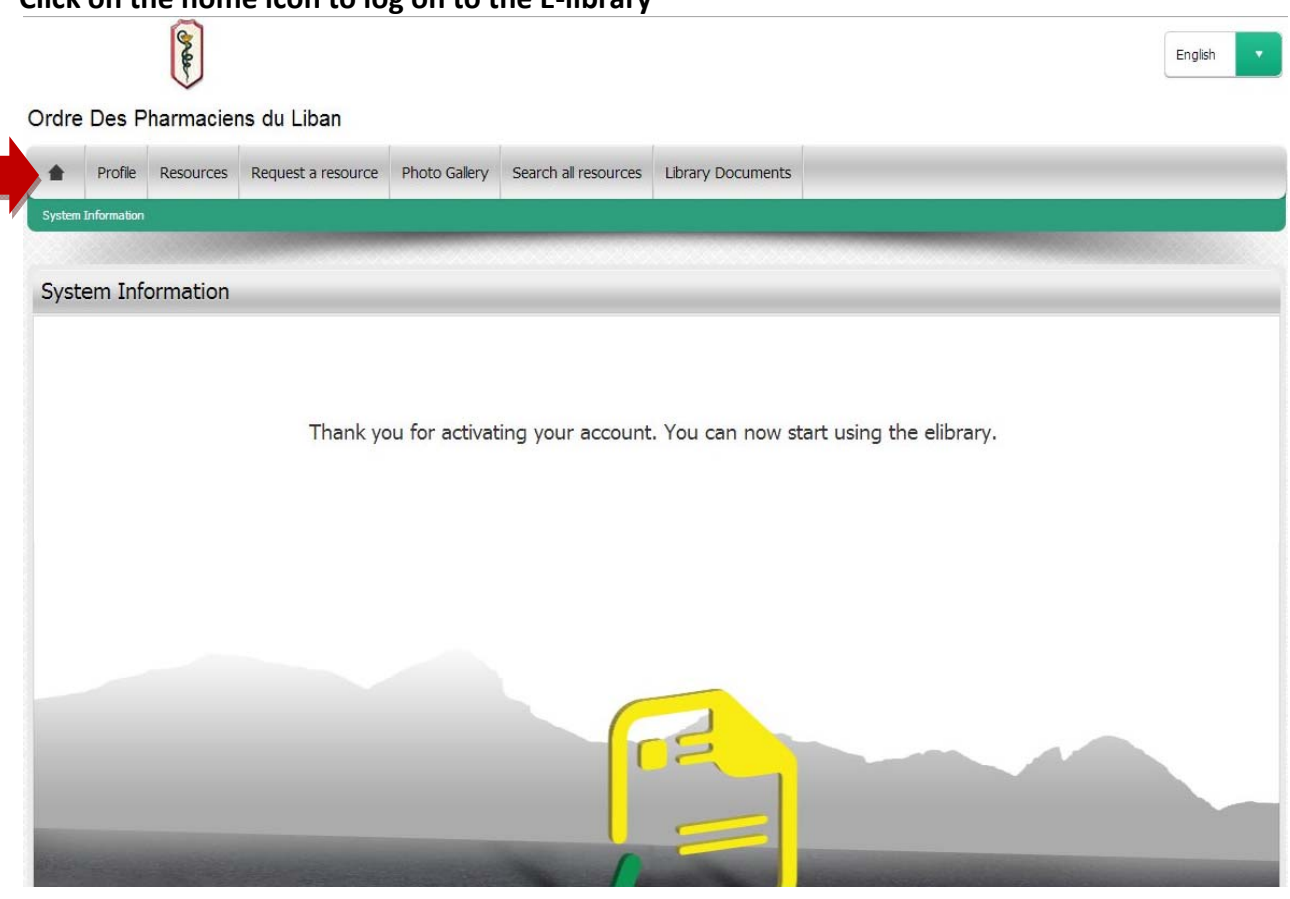

# Enter your OPL e-mail and the password you created Click on "Sign in"

| (F)                                                                                                    |                    |                                                                              | English                                                |
|----------------------------------------------------------------------------------------------------|--------------------|------------------------------------------------------------------------------|--------------------------------------------------------|
| rdre Des Pharmaciens                                                                                                    | du Liban           |                                                                              |                                                        |
| Profile Resources                                                                                                    | Request a resource | Photo Gallery Search all resources Library Documents                         | Search                                                 |
| Username                                                                                                    |                    |                                                                              | Training Schedule                                      |
| Password                                                                                                    |                    |                                                                              | Library Documents (                                    |
| Sign in                                                                                                    |                    |                                                                              | Request a Resource                                     |
| vrant Password 2                                                                                                    |                    |                                                                              |                                                        |
| Register a new acc                                                                                                    | ount               |                                                                              |                                                        |
| Register a new acc                                                                                                    | <u>ount</u>        |                                                                              |                                                        |
| Register a new acc                                                                                                    | ount               |                                                                              |                                                        |
| Register a new acc                                                                                                    | ount<br>icements a | Trial Resources                                                              | Library Events                                         |
| Register a new acc         Latest News / Annour         > IMSN position statement 2013         Thursday, November 07, 2013                                                                                                  | ount<br>icements a | Trial Resources                                                              | Library Events                                         |
| Register a new acc         Latest News / Annour         > IMSN position statement 2013         Thursday, November 07, 2013         > DeepKnowledge Portal for Orr<br>Au Liban launched!         Turesday, December 20, 2011 | accements          | Trial Resources         Image: Currently no active trial         Quick Links | Library Events  I No event available.  Training Center |

### STEP3: ACCESSING SWANK ON E-LIBRARY

### In "Resources" click on "Swank Healthcare"

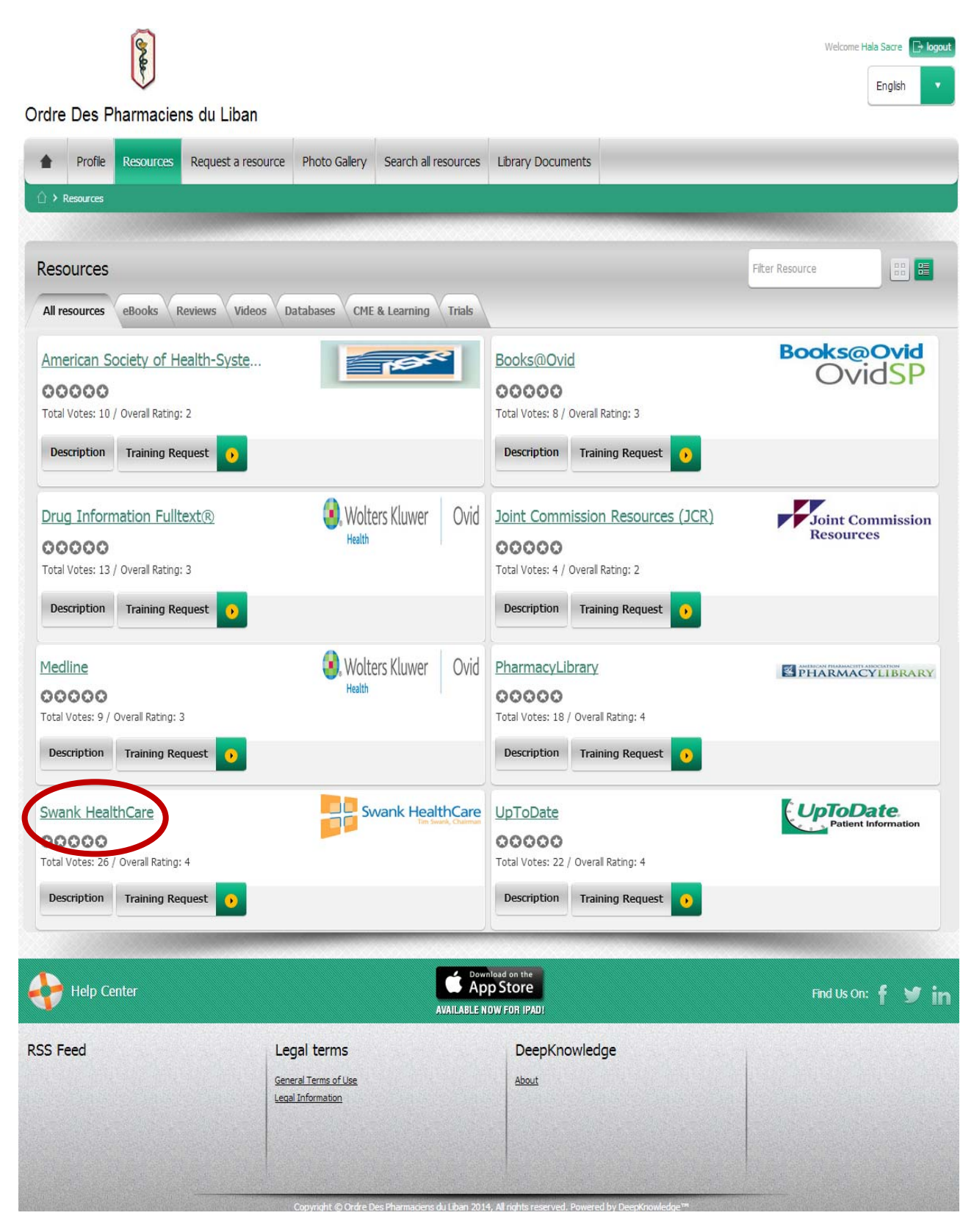

| My Assigned Traini | ng Course List | Events | My Profile | My Completed Courses | Search | Logou |
|--------------------|----------------|--------|------------|----------------------|--------|-------|
|                    |                |        |            |                      |        |       |

**Recent Pages** 

Print

### **Privacy Policy Acknowledgement**

In order to proceed you must accept the privacy policy

Health.edu recognizes that your privacy and the protection of your personal information are important to you. We have created a privacy policy in order to demonstrate our commitment to privacy. The complete privacy policy is available <u>here</u>.

As a provider of online educational services, Health.edu collects certain student or visitor information required by certifying authorities, accrediting bodies, licensing boards or governmental agencies. We store this information on our servers. In the online medium, detailed affirmation of a users' identity and their actions while using Health.edu is necessary to verify the legitimacy of course participants.

Health.edu utilizes industry standard security measures to protect against the loss, misuse, and alteration of information under its control. While there is no such thing as absolute security on the Internet, we will take reasonable and prudent steps to promote the security of the personally identifiable information which you provide.

I authorize disclosure of my information to third parties who assist TTUHSC in delivery of Continuing Education activities, Accrediting Agencies, Medical Licensing Agencies, and your employer (in instances in which you wish to participate in a Continuing Education activity as a part of assigned work responsibilities at your employer).

Please review the information and indicate your acceptance and acknowledgement.

# Continue Copyright © 2008 Swank Healthcare.

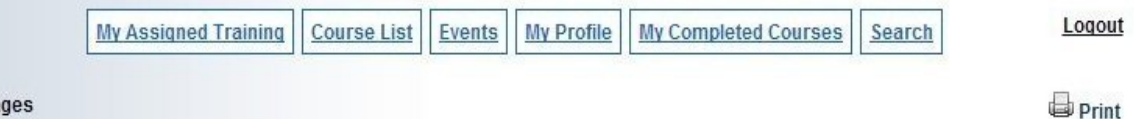

**Recent Pages** 

# **Privacy Policy Acknowledgement**

In order to proceed you must accept the privacy policy

Health.edu recognizes that your privacy and the protection of your personal information are important to you. We have created a privacy policy in order to demonstrate our commitment to privacy. The complete privacy policy is available here.

As a provider of online educational services, Health.edu collects certain student or visitor information required by certifying authorities, accrediting bodies, licensing boards or governmental agencies. We store this information on our servers. In the online medium, detailed affirmation of a users' identity and their actions while using Health.edu is necessary to verify the legitimacy of course participants.

Health.edu utilizes industry standard security measures to protect against the loss, misuse, and alteration of information under its control. While there is no such thing as absolute security on the Internet, we will take reasonable and prudent steps to promote the security of the personally identifiable information which you provide.

Is uthorize disclosure of my information to third parties who assist TTUHSC in delivery of Continuing Education activities, Accrediting Agencies, Uncertain Licensing Agencies, and your employer (in instances in which you wish to participate in a Continuing Education activity as a part of assigned work responsibilities at your employer).

Please review the information and indicate your acceptance and acknowledgement.

Continue

Copyright © 2008 Swank Healthcare.

### Click on the desired section (Dietetics, Pharmacy...)

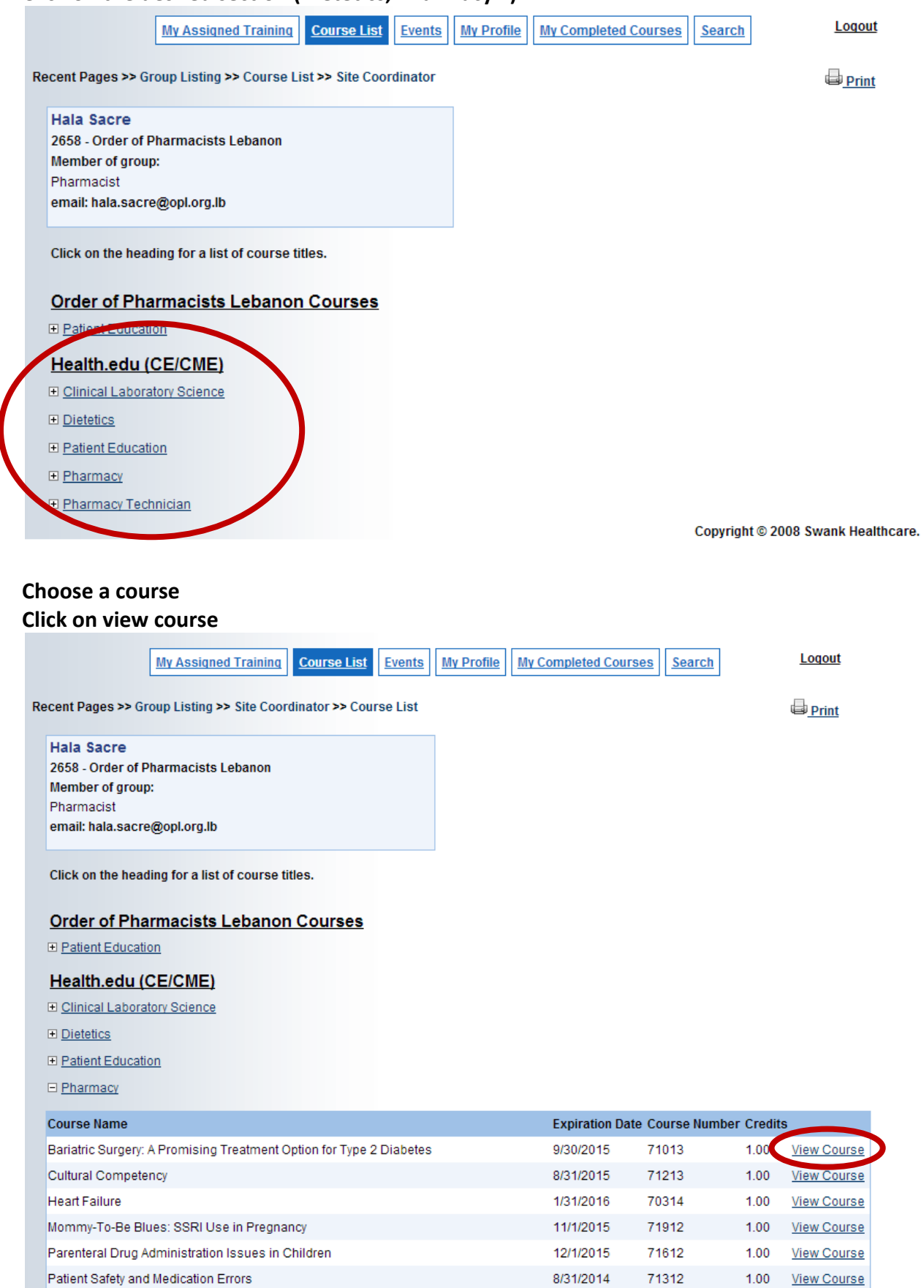

U-500 Insulin

Pediatric Asthma Drugs and Devices

Understanding the TRICARE Pharmacy Benefit

The Crisis of Multidrug Resistant Organisms: Strategies for Improving a Dire Situation

3/1/2015

11/30/2015

10/31/2015

7/31/2014

70312

71113

70913

71212

1.00

1.00

1.00

View Course

View Course

View Course

1.00 View Course

### Click on view module

### Bariatric Surgery: A Promising Treatment Option for Type 2 Diabetes

Course # 71013

| Course Modules                                                      |                            |             |
|---------------------------------------------------------------------|----------------------------|-------------|
| Name                                                                | Instructor                 | $\frown$    |
| Bariatric Surgery: A Promising Treatment Option for Type 2 Diabetes | Athena Huang, PharmD, PGY2 | View Module |
|                                                                     |                            |             |

### Choose your preferred format

### Click on "Click here to view" to see, listen or read the full course

|         | Please select one               |                      | For viewing te            | chnical assistance, <u>click here</u> |
|---------|---------------------------------|----------------------|---------------------------|---------------------------------------|
|         |                                 |                      | $\sim$                    |                                       |
| $\odot$ | Windows Media - High Definition | 71013.HD.wmv         | <u>Click here to view</u> | Q                                     |
| $\odot$ | Windows Media                   | 71013.wmv            | <u>Click here to view</u> | ٩                                     |
| $\odot$ | Windows Media - High Resolution | 71013.HI.wmv         | Click here to view        | ٩                                     |
| Q       | QuickTime                       | 71013-ISDN.mov       | Click here to view        | ٩                                     |
| $\odot$ | Audio Only                      | 71013.wma            | Click here to view        | ٩                                     |
| 74      | Portable Document Format        | 71013.Notes.pdf      | Click here to view        | ٩                                     |
| 7.      | Transcript                      | 71013.transcript.pdf | Click here to view        | ٩                                     |
| 7       | Charts and Graphs               | 71013.Charts.pdf     | <u>Click here to view</u> | Q                                     |

### When you are ready click on "Test"

| Test Name                                                           |             |  |
|---------------------------------------------------------------------|-------------|--|
| Bariatric Surgery: A Promising Treatment Option for Type 2 Diabetes | <u>Test</u> |  |

### Fill the answers

### Click on "Continue to course evaluation"

| Course Test                                                                                |  |
|--------------------------------------------------------------------------------------------|--|
| 1. Which of the following is a contraindication to bariatric surgery?                      |  |
| OHypertension                                                                              |  |
| Bipolar disorder and schizophrenia                                                         |  |
| History of medication compliance                                                           |  |
| OAll of the above                                                                          |  |
| 2. What is a postulated mechanism for bariatric surgery?                                   |  |
| Hindgut theory                                                                             |  |
| ODumping syndrome                                                                          |  |
| ©Foregut theory                                                                            |  |
| ◎ All of the above                                                                         |  |
| 3. Which of the following bariatric surgeries has shown the greatest weight loss?          |  |
| Caparoscopic adjustable gastric band                                                       |  |
| Sleeve gastrectomy                                                                         |  |
| Roux-en-Y gastric bypass                                                                   |  |
| Biliopancreatic diversion                                                                  |  |
| 4. Which of the following bariatric surgeries has shown the highest 30-day mortality rate? |  |
| Caparoscopic adjustable gastric band                                                       |  |
| Sieeve gastrectomy                                                                         |  |
| Roux-en-Y gastric bypass                                                                   |  |
| Pilipangentic diversion                                                                    |  |

### Fill the evaluation Click on "Submit and grade test"

| Course Evaluation                                                                                                    |     |          |     |     | 0   |  |
|----------------------------------------------------------------------------------------------------|-----|----------|-----|-----|-----|--|
| N/A = Not Applicable, 1 = Poor, 2 = Below Average, 3 = Average, 4 = Above Average, 5 = Excellent                           |     |          |     |     |     |  |
| EVALUATION OF EACH OBJECTIVE                                                                                               |     |          |     |     |     |  |
| Differentiate obesity classifications and guideline recommendations regarding bariatric surgery in type 2 diabetes (T2DM). | 01  | 0 2      | 0 3 | 04  | 0.5 |  |
| Differentiate types of bariatric surgery.                                                                                  | 01  | 0 2      | 03  | 04  | 0.5 |  |
| Recognize desired clinical outcomes of bariatric surgery in T2DM.                                                          | 01  | 0 2      | 0 3 | 0 4 | 0 5 |  |
| Recognize cost-effectiveness of bariatric surgery in T2DM.                                                                 | 01  | 0 2      | 0 3 | 0 4 | 0 5 |  |
| The test questions reflected program objectives                                                                            | 01  | Q 2      | 0 3 |     | O 5 |  |
| FEFECTIVENESS OF PRESENTER(s)                                                                                              |     |          |     |     |     |  |
| Teaching methods/strategies appropriate to presentation                                                                    | 0.1 | 0.1      | 0.  | 0.1 | 0.5 |  |
| Overall level of presentation                                                                                              | 01  | 02       | 0.  | 04  | 0.5 |  |
| Use of teaching aids/techniques                                                                                            | 01  | 02       | 0,  | 04  | 0.5 |  |
| Ability to communicate major points                                                                                        | 01  | 02       | 0.  | 04  | 05  |  |
|                                                                                                    | 01  | 02       | 0.3 | 0.4 | 0,  |  |
| CONTENT OF COURSE                                                                                                    |     |          |     |     |     |  |
| Content followed outline                                                                                                   | © 1 | <b>2</b> | 03  | 0 4 | ◎ 5 |  |
| Relationship of the objectives to the overall purpose/goal(s) of the activity                                              | 01  | 0 2      | 3   | 0 4 | 0 5 |  |
| Graphics enhanced program content                                                                                          | 01  | 0 2      | 3   | 0 4 | O 5 |  |
| Appropriateness of the program educational level                                                                           | 01  | 0 2      | 03  | 0 4 | 0 5 |  |
| was the content current, relevant, accurate, and userul to your practice at the time you viewed this video?                | 1   | 0 2      | 03  | 0 4 | 0 5 |  |
| ACHIEVEMENT OF PERSONAL OBJECTIVES                                                                                         |     |          |     |     |     |  |
| I feel my personal objectives were met by this program                                                                     | 01  | 0 2      | 3   | 04  | 0 5 |  |
| Viewing this program has enhanced my practice/job                                                                          | 01  | 0 2      | 3   | 0 4 | 0 5 |  |
| Effective use of time in covering the subject                                                                              | 01  | 0 2      | 03  | 04  | 05  |  |
| PROGRAM VIEW METHOD                                                                                                    |     |          |     |     |     |  |
| Please enter the method by which you viewed the program.                                                                   |     |          |     |     |     |  |
| Web Streaming (Online Viewing)                                                                                             |     |          |     |     |     |  |
| NEEDS ASSESSMENT/COMMENTS                                                                                                  |     |          |     |     |     |  |
| Please enter your comments and include information on what topics you would like to have offered in the future             |     |          |     |     |     |  |
|                                                                                                    |     |          |     |     |     |  |
|                                                                                                    |     |          |     |     |     |  |
| DISCUSSION/REFLECTIVE ANALYSIS (Nursing ONLY)                                                                              |     |          |     |     |     |  |
| Please take several minutes to respond to the Discussion/Reflection questions found on the Course Handout/Syllabus.        |     |          |     |     |     |  |
|                                                                                                    |     |          |     |     |     |  |
|                                                                                                    |     |          |     |     |     |  |
|                                                                                                    |     |          |     |     |     |  |
| As a result of this activity, what changes will you make in your practice?                                                 |     |          |     |     |     |  |
|                                                                                                    |     |          |     |     |     |  |
|                                                                                                    |     |          |     |     |     |  |
|                                                                                                    |     |          |     |     | /   |  |
|                                                                                                    |     |          |     |     |     |  |

### To check your credits click on "My Completed Courses" Click on "View Certificate"

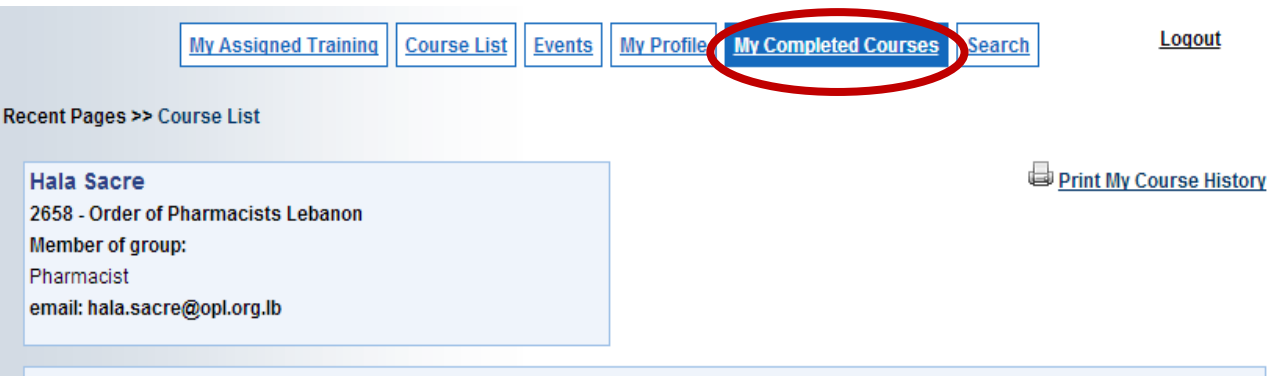

#### My Completed Courses

Courses will appear in the list below within an hour after successful completion. To print a certificate for one course, click the View Certificate link next to the course title. To print a list of all courses completed on swankhealth.com, click the Print My Course History link above.

#### Health.edu (CE/CME)

| Course Name                                          | Status    | Due Date | Completed On | Course # | Credits |                  |
|------------------------------------------------------|-----------|----------|--------------|----------|---------|------------------|
| Cultural Competency                                  | Completed |          | 2/7/2014     | 71213    | 1.00    | View Certificate |
| <u>Heart Failure</u>                                 | Completed |          | 2/6/2014     | 70314    | 1.00    | View Certificate |
| Nutritional Assessment                               | Completed |          | 1/23/2014    | 62112    | 1.00    | View Certificate |
| Leadership and Effective Communication               | Completed |          | 1/23/2014    | 12812    | 1.00    | View Certificate |
| Insulin Dosing, Pharmacokinetics, and Administration | Completed |          | 10/21/2013   | 72111    | 1.00    | View Certificate |
| Hypertension Management Update                       | Completed |          | 10/21/2013   | 71111    | 1.00    | View Certificate |
| Sleep and Sleep Disorders                            | Completed |          | 10/10/2013   | 51913    | 0.00    | View Certificate |

Copyright © 2008 Swank Healthcare.

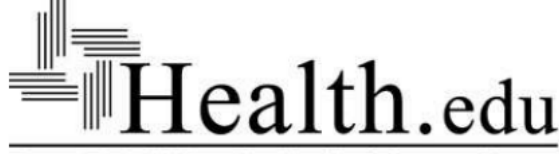

DUPLICATE

Texas Tech University Health Sciences Center Provider: Health.edu Texas Tech University Health Sciences Center 3601 4th Street Lubbock, TX 79430

CERTIFIES THAT HALA SACRE (PHARM. D.) 2658 Order of Pharmacists Lebanon - , IT HAS BEEN AWARDED 1 CONTACT HOURS FOR

71213 Cultural Competency Approval # 00096-9999-13-026-H04-P 0096-9999-13-026-H04-T

Program Expiration Date: 8/31/2015 Instructor: Kenna D. Payne, PharmD, BCPS Date Completed: 2/7/2014 8:02 AM

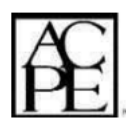

Director of Continuing Education The School of Pharmacy

Pharmacy : Pharmacy : Texas Tech University Health Sciences Center School of Pharmacy is accredited by the Accreditation Council for Pharmacy Education as a provider of continuing pharmacy education.

Knowledge-based program with UAN #00096-9999-13-026-H04-P 0096-9999-13-026-H04-T.

Health.edu reports Florida Continuing Education (Contact Hours) to CE Broker.

## **OPL Recruitment Service**

### For Job Seekers

- 1. Go to <u>www.opl.org.lb</u>
- 2. Click on "Careers"

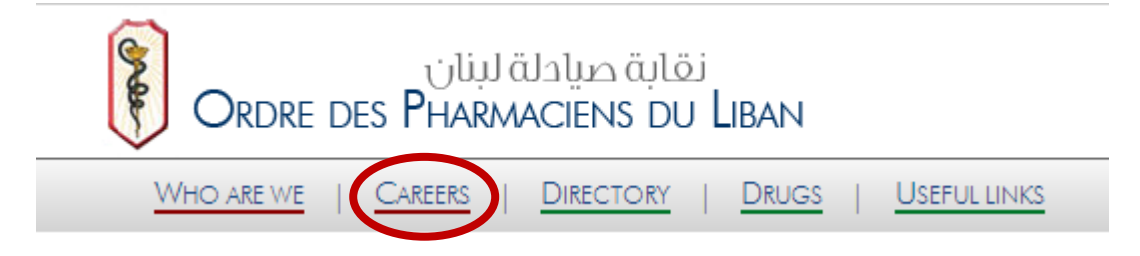

3. You need to submit a "Job Application" by first filling your OPL Registration number and date of birth. Now click "Next"

| Job Application        |          |           |                      |   |
|------------------------|----------|-----------|----------------------|---|
|                        |          |           |                      |   |
| ENTER YOUR OPL REGISTR | ATION NU | IMBER AND | ) YOUR DATE OF BIRTH | 1 |
| OPL Registration No.   |          |           |                      |   |
| Date of Birth          | /<br>dd  | /<br>mm   | уууу                 |   |
|                        |          | N         | EXT                  |   |

- 4. The application will open and you can now fill your Personal information, Contact Information, Target Position, Experience and Education
- Make sure to fill your active email account that you use on daily basis (such as <u>---@opl.org.lb</u>, <u>---@hotmail.com</u>, <u>---@gmail.com</u>) in order for the recruiter or OPL recruitment service to contact you.

| Contact Information     |  |
|-------------------------|--|
| * Email Address         |  |
| * Confirm Email Address |  |
| * Mobile Phone          |  |

 After you fill the form, you need to upload your CV into our system. Press "Choose File" in order to attached your CV. The only accepted file formats are doc, docx or pdf.

Please note that uploading your CV is not obligatory but highly recommended.

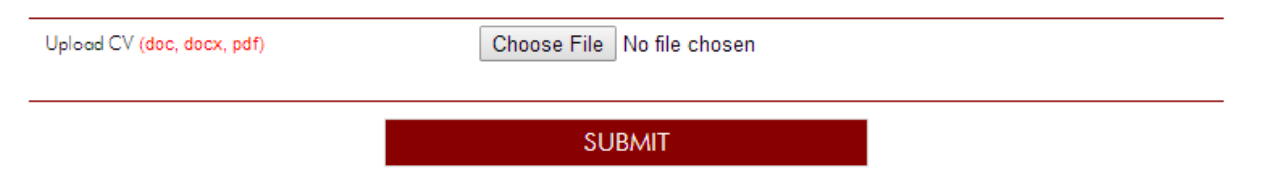

- 7. Click "Submit" in order to submit your application to the OPL Recruitment Service.
- 8. The Recruitment Committee will review your application and match your goal and qualification to available job vacancies.
- 9. If the recruiter finds interest in your application, then they will contact you directly and schedule an interview.
- 10. Once you are hired, please send an email to <u>recruitment@opl.org.lb</u> in order not to forward your application to other available vacancies.

Good Luck!!!

### For Recruiters

- 1. Go to <u>www.opl.org.lb</u>
- 2. Click on "Careers"

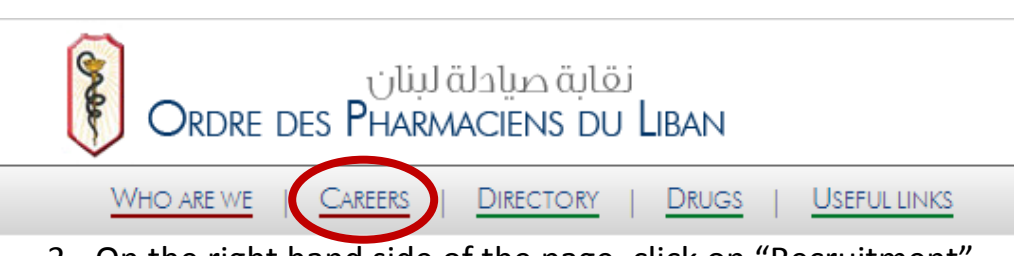

3. On the right hand side of the page, click on "Recruitment"

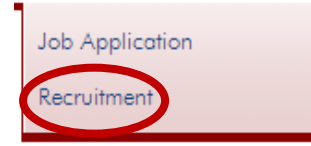

- 4. Fill out the application form stating all the information related to this vacancy. Please note that each position require a separate form.
- 5. At the end of the application form, you need to fill the "Contact Information" in order for the Recruitment Committee to send you the matching CVs. Please note that the contact information will not be shared with the Job seekers.

| Contact Information |        |      |
|---------------------|--------|------|
| * Name              |        | ]    |
| Position            |        |      |
| * Telephone         |        | Ext: |
| * Email             |        |      |
|                     |        |      |
|                     | SUBMIT |      |

6. Click "Submit" in order to submit your application to the OPL Recruitment Service. Matching CVs will be sent directly to your email.

# For any special request, kindly send an email to <u>recruitment@opl.org.lb</u>

# **ENJOY OPL NEW SERVICES!!**